# The State Of NIRVANA

## **OmniTrader 2010** FOCUSED to WIN

## NEW in OmniTrader:

Blazing Hot Candidates Faster, More Accurate & Easier Than Ever

Advancing the State of the Art Multiple Timeframe Confirmation Technology

Visualize the Trading Opportunities Advanced Line Studies & Drawing Tools

Quickly Confirm Trading Decisions Multiple Timeframe Candles

## Introducing: The Money Zone Module

Fall 2009

**Consistently Find the Zone** Where the Money is Made

## Focused Firepower Like You've Never Seen

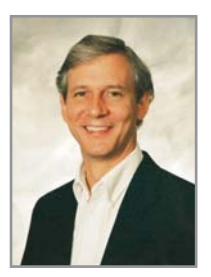

Ed Downs CEO and Founder, Nirvana Systems, Inc.

mniTrader 2010 has some great new features and ground-breaking tools that will help you win in today's market.

It starts with the Focus List. We know that the closer we can get OmniTrader to provide the best possible candidates at the top of the Focus List, the more valuable it's going to be to our users.

And that's precisely what we've done in OmniTrader 2010. Just click the EZ button, and the most promising candidates automatically jump to the top of the list. How does it achieve this? By advancing the state of the art in Multiple Timeframe Confirmation.

MTC provides a way to align movement across timeframes to determine when a move is likely to succeed. When charts are bullish in the Daily, Weekly, and Monthly timeframes (or 3, 15, and 60 minutes in Real Time), they have a <u>very high</u> probability of rallying.

A new "Setup" column in the Focus List displays carefully researched conditions from three timeframes as colored rectangles; three greens indicate a great setup for a Long, and three reds indicate conditions are ripe for a Short (colors are configurable). It's that simple.

**OmniTrader 2010 truly is focused firepower!** You'll be trading better candidates in less time than you ever dreamed possible. To make it even easier, I'm including *The Power of MTC* seminar FREE when you purchase the special package by the deadline. OmniTrader is just one component of our upgrade package for 2010. We also developed a powerful new way to display market value across multiple timeframes. It's called **the Money Zone**. I have no doubt that EZ-View is going to simplify the trading process and help our customers make more money, but the Money Zone has the potential to make them RICH.

The Money Zone represents a whole new way of trading—a way to easily see where price is going relative to established market value. In his seminar, *Trading the Money Zone*, Jeff Drake will show you how to use it. I can't believe how good it is. I'll say this: the Money Zone is worth a whole lot more than we're charging for it!

If you've been out of the market, this is the time to re-engage. <u>Don't miss this opportunity!</u> Get the upgrade, learn the tools, and start making money—with OmniTrader 2010!

Sincerely,

191 MA

Ed Downs CEO and Founder, Nirvana Systems, Inc.

OmniTrader Winning in 2010!

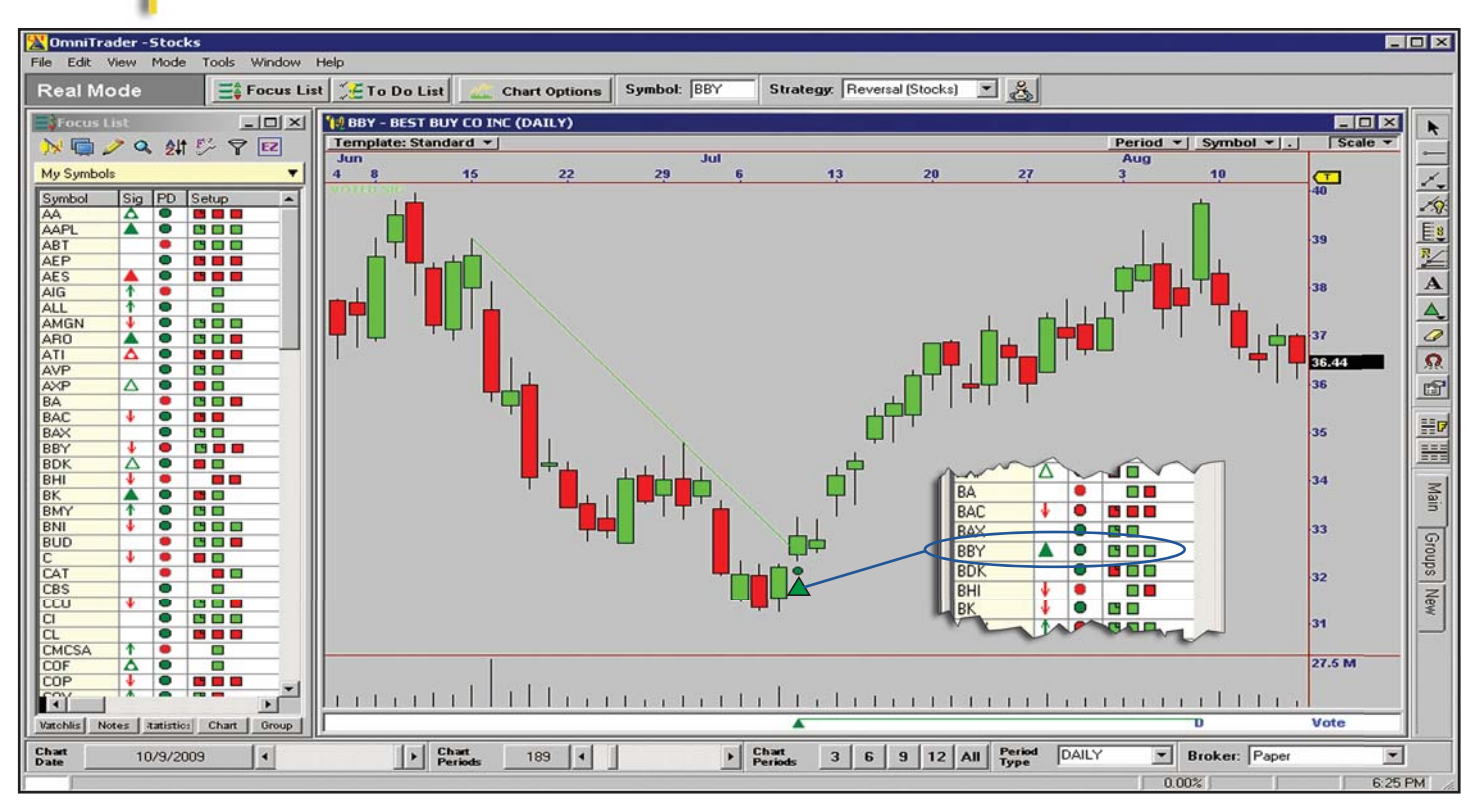

**The Power of EZ-View:** On July 10th, OmniTrader fired a Long Signal on Best Buy, and our new EZ-View feature gave us instant confirmation with a Trend Line Break and Multiple Timeframe Confirmation.

#### **Introducing EZ-View**

Focus is everything. OmniTrader 2010 brings our powerful indicators together to show you the best candidates—now—in one configuration. The Focus List is now the hottest thing on your desktop!

When you fire up the new program, you're going to be amazed at the quality of candidates you see—with just the click of your mouse. Finding great trades has never been easier—no tweaking or analysis, just great trades in the Focus List.

How did we do it? Through the combination of the best Trading Signals in the world, Chart Pattern Recognition AND—Multiple Timeframe Confirmation. Never before has so much firepower been so easy to use.

#### **Blazing Hot Candidates!**

When you pull the new version out of your mailbox, make sure you wear adequate protection; this thing is HOT! Once your computer cools off enough to touch the keyboard, bring up a profile and click the **EZ** button. You're going to instantly see what I'm talking about.

There are only 4 columns in the EZ-View list—a Symbol, a Signal, a Pattern, and our new Setup column. The Setup column combines the best indicators from our trading lab to identify "Setups" confirmed by movement in multiple timeframes. It's focused firepower! All you do is look for "green-green-green" and you're good to GO. Or, you can find "red-red-red" for your Short candidates. This is a phenomenal improvement to a great program—it means spending less time prospecting and more time making money. EZ-View is a significant achievement and I am proud to introduce it to our loyal customers.

#### Fast, Accurate and Easy to Use!

Read the complete **EZ-View** story on pages  $4-5 \rightarrow$ 

Discover the new **Money Zone** Module on pages 6-8 →

## EZ-VIEW The Power to Trade with Confidence

#### **The Power**

When you click the EZ button in the Focus List, you get a "Setup" column that shows instant confirmation in three timeframes!

The Setup feature packs a lot of information into a very small space. It can be configured to display 2, 3, 4 or more vertical colored bars that indicate bullish or bearish setups in different timeframes.

Setups are like "Color Charts in the Focus List." In Color Charts, you define one or more formula conditions that render specific colors in the chart. For example, a chart can display a bright green color if MACD is > 0 and rising. Now you can see relationships like this, at a glance, for EVERY symbol in the list.

But that's not all! You can also tie specific Setups to Strategies. So, if a Reversal Strategy fires a Signal, you see the Setup that supports that trade!

We use this feature to show confirmation in multiple timeframes in EZ-View (see "The Magic of Multiple Timeframe Confirmation, next page). And you can also configure the Setup column to show conditions that you prefer (see right).

#### See Setups Across Your Entire Focus List!

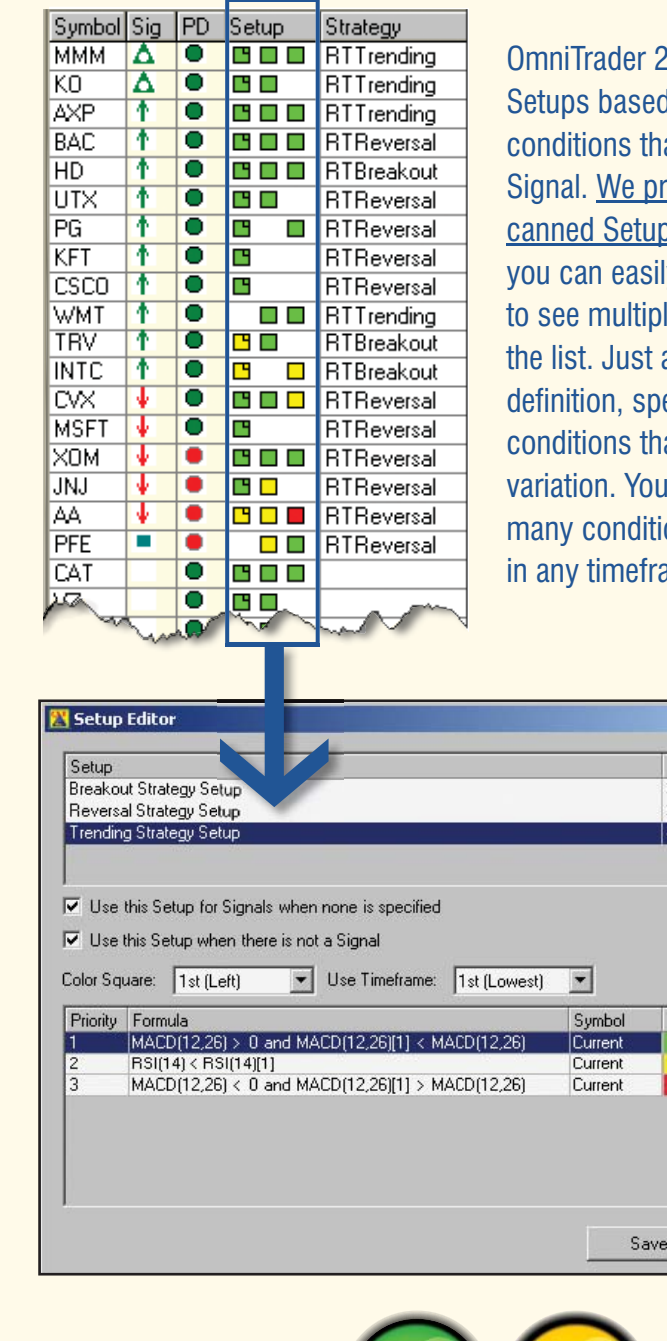

OmniTrader 2010 includes Setups based on Indicators and conditions that support a given Signal. <u>We provide robust</u>, <u>canned Setups in EZ-View</u>, but you can easily create your own to see multiple relationships in the list. Just add a new Setup definition, specifying particular conditions that provide color variation. You can define as many conditions as you like, in any timeframe.

Count

Color

3 3

\_ 🗆 ×

Add

Delete

Add

Edit

Delete

Do<u>w</u>n

Cance

#### The Magic of Multiple Timeframe Confirmation

#### **The Magic**

Multiple Timeframe Confirmation (MTC) and Setups in the Focus List could be the most important elements we have ever added to OmniTrader. When combined, these features offer a level of confirmation that has never been available in any program. Here's how:

When a bullish situation exists in three separate timeframes—say, Monthly, Weekly, and Daily—the odds of of an upside move in the Daily charts are dramatically enhanced.

That is, if the Monthly chart is near support and the Weekly is turning up, the "Setup" is there for the Daily chart to rally. Using the Setup feature we can show this relationship for every symbol in the Focus List. And, you can sort to bring GREEN-GREEN-GREEN to the top.

Add OmniTrader's Trading Signals and Chart Pattern Recognition to this display, and you can see how powerful this is. Just run OmniTrader, sort up or down, and *voilà*! Your best triple-confirmed candidates are right there at the top of the list!

Now, it's easier than ever before to find super-charged candidates using any Strategy.

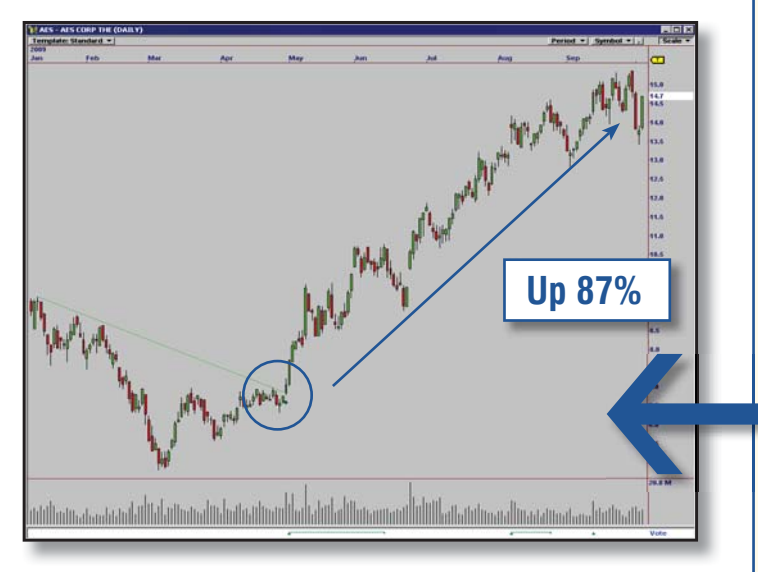

After our Multiple Timeframe Confirmation on AES, the stock rose over 87% in 4 short months.

#### **MTC** in Action

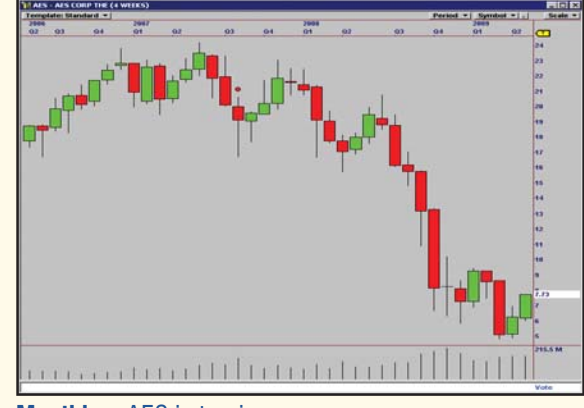

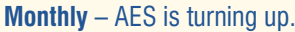

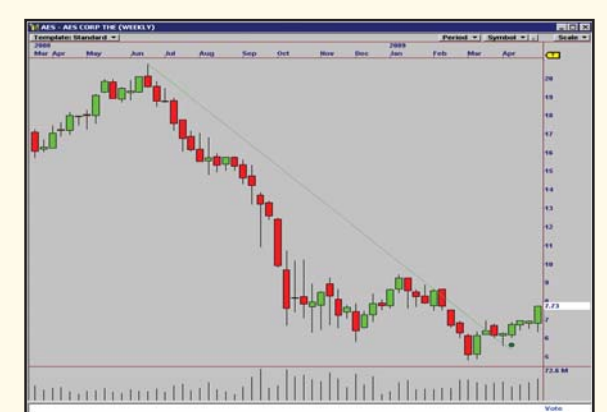

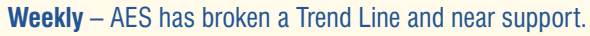

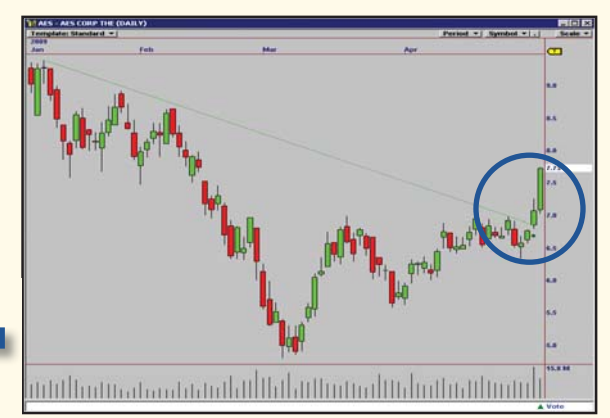

**Daily** – We see a strong move through a Trend Line identified by OmniTrader 2010 two days ago. What happened next is shown in the image to the left.

MONEY ZONE Module

#### In End-of-Day or Real Time, trading The Money Zone

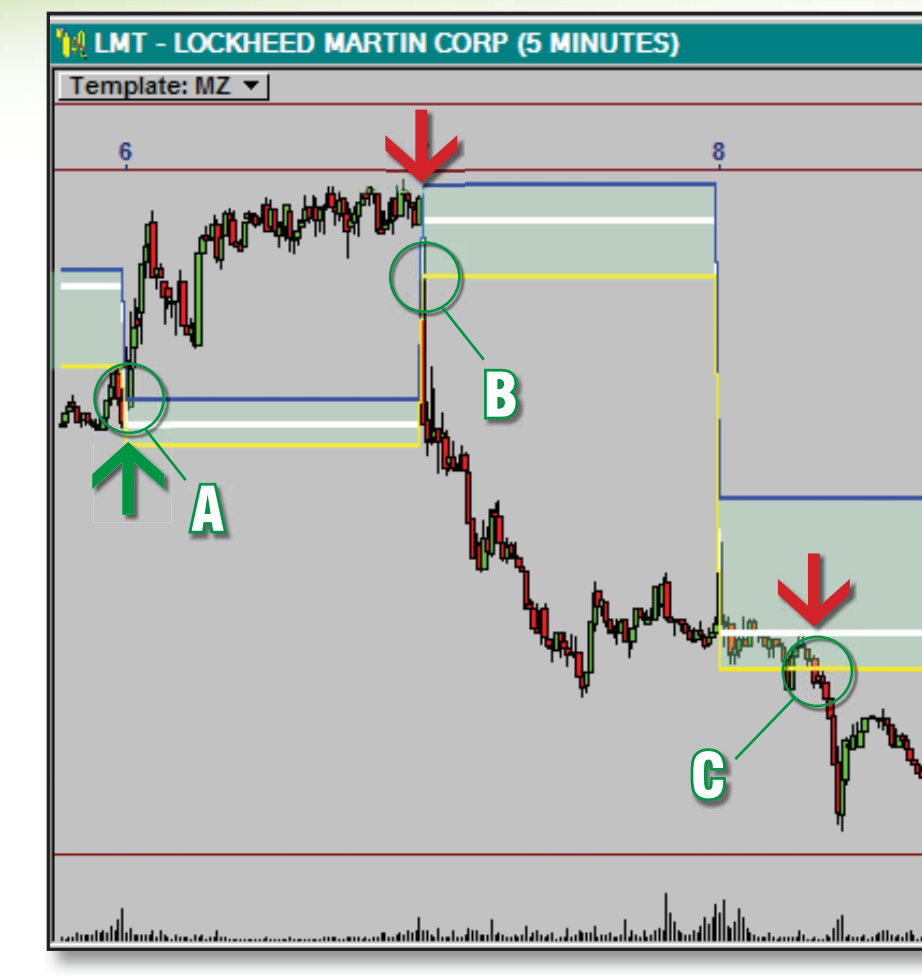

#### One picture is worth thousands of DOLLARS.

- On October 6, we went Long as Lockheed Martin (LMT) broke the upper boundary of the Money Zone.
- The next session, LMT drops through the lower boundary for a great Short opportunity.
- B Not done yet! LMT drops through the lower boundary <u>again</u> for another great Short trade.

#### The Money Zone may be the most

important trading discovery we have ever made! Why do I say that? We are seeing consistently profitable trades using this new tool, which makes sense when you examine the principles it is based on.

Markets are essentially auctions. In an auction process, price moves back and forth from "overbought" to "oversold" as it establishes value. As the market turns back to the middle of this range, we can say that "price is moving back to value." If it moves away from the range, we can say that "value is moving to a new price."

The Money Zone finds the current Value Range, making it much easier to determine when price is moving to a new value or returning to the previously established value.

The chart on this page shows an example of the Money Zone in Real Time. As price moves through a Value Range boundary, a profitable Breakout trade often occurs (see points A-D in the chart.) If, on the other hand, it bounces off a range boundary, it will typically move back to the Value Line (see point E), which can be traded as a Reversal.

Volume also plays an important role. By determining the price at which the most shares were recently traded, we know where buyers and sellers have the most agreement about value. A unique Volume at Price Indicator (VAP) shows us where this important level is in our charts. An example of "VAP confirmation" is shown on the next page.

We are seeing consistently profitable trades by using "the Zone" to confirm our Signals in OmniTrader. Whether you are trading in Real Time or End-of-Day, knowing when a market is moving from a Trading Range to a new Trend is the key to trading success!

### Get in the Money Zone!

#### can be highly profitable!

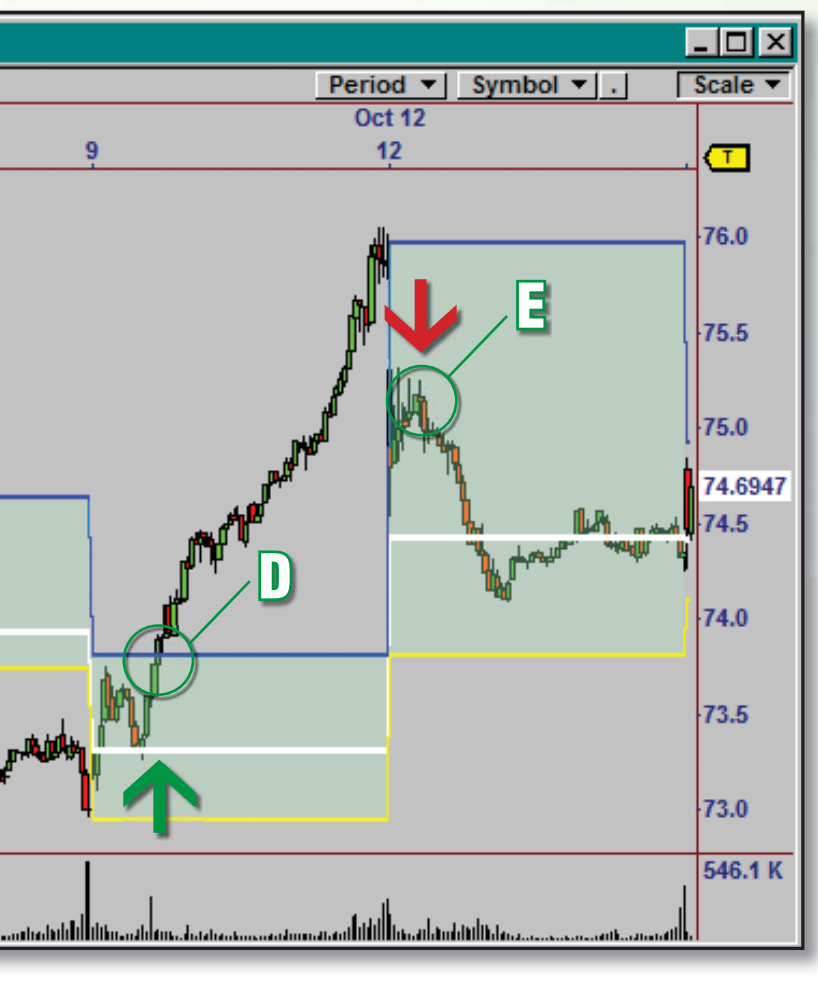

A HUGE rally ensued as we broke the upper boundary of the Money Zone.

We went Short as the stock pulled back from the upper boundary of the Zone.

That's 7% profit in just 5 DAYS. The Money Zone also works in End-of-Day, using prior weeks or months for value calculations.

#### Money Zone Strategies...

The Money Zone Breakout Strategy identifies situations where price is moving out of the Value Range. Money Zone Reversal identifies places in the chart where price is moving back into the Value Range.

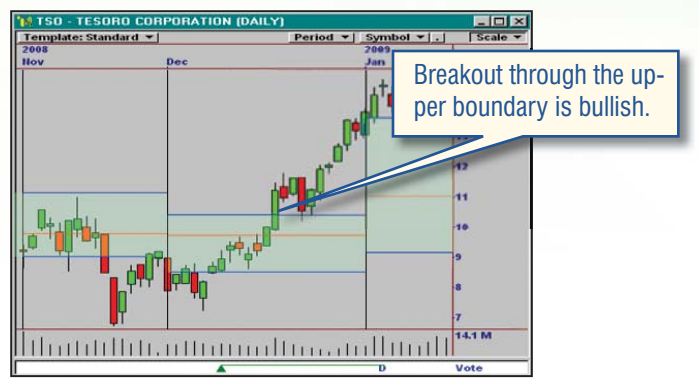

The Value Range is confirming the breakout on TSO.

#### ...with Volume Confirmation!

Once we get a Breakout or Reversal Signal, we can identify the best Signals by examining Volume at Price (VAP). If VAP is concentrated near the Signal bar, the trade is much more likely to be profitable (see charts).

These are the only Strategies available that are based on the concept of **market value**. Use them in conjunction with the new EZ-View feature to quickly identify the most explosive moves at the top of your Focus List!

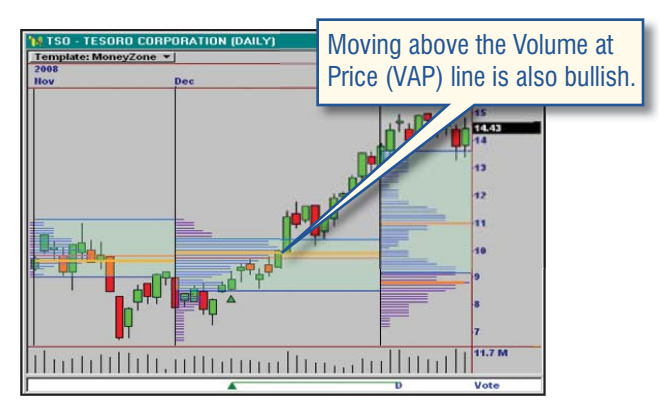

Same chart with Volume added. We note that the "Breakout bar" is also breaking the Volume centerline—even more bullish!

#### The MONEY ZONE's Multiple-Timeframe View

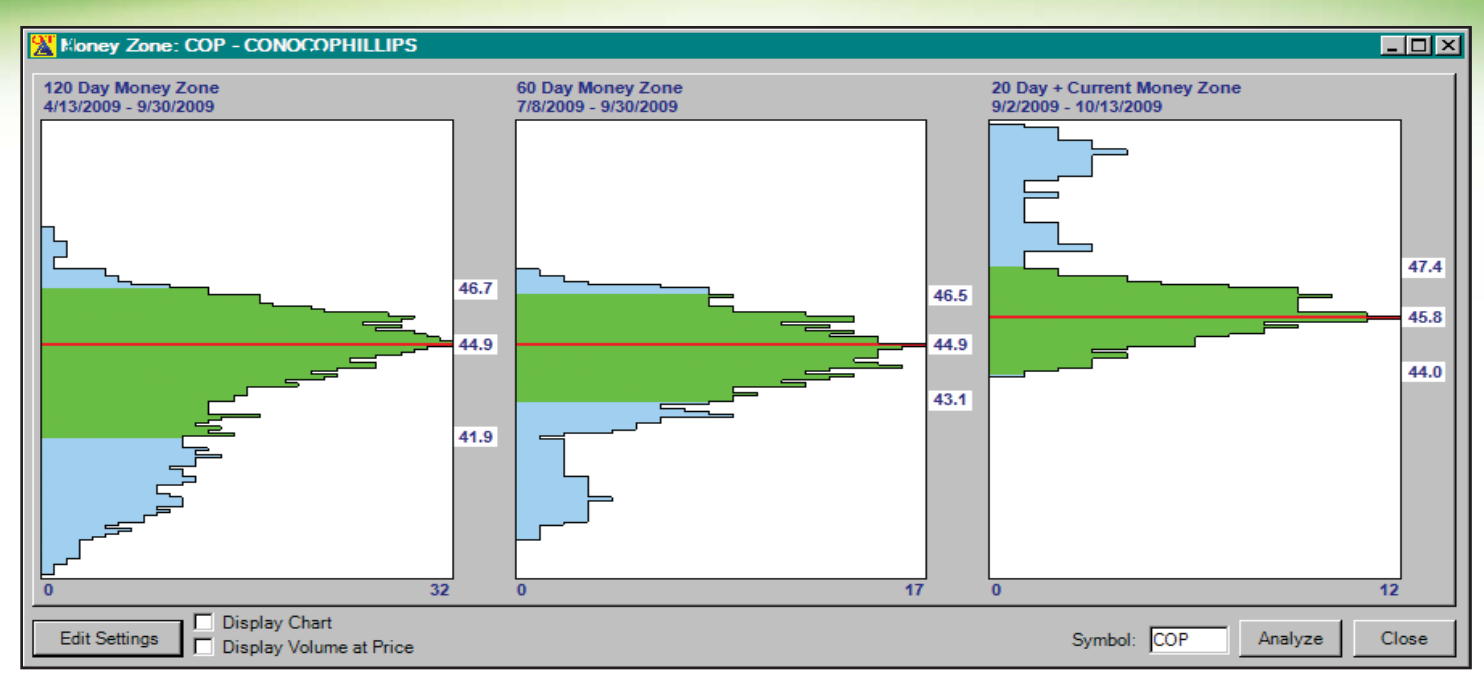

In the Money Zone Module, the Value Range is plotted in three timeframes and shown as a green area. When Value Lines occur at the same price (as shown here), a strong move usually develops as price moves away from the lines.

The Money Zone is an outstanding tool for trading in any given timeframe (Daily, Weekly, or Real Time). It also includes a special tool for looking at the Money Zone in multiple timeframes, called the Master View.

Using this tool, we identify places where price is either penetrating the range boundary for each timeframe, or whether it is returning to value in each timeframe (at the same time). This level of confirmation provides the highest degree of directional accuracy.

In Jeff Drake's seminar, *Trading the Money Zone*, he goes over all the trading rules for using the Money Zone in one timeframe as well as how to use the Multiple Timeframe tool shown above. This information will empower you to trade with confidence in the Money Zone!

#### Jeff Drake's Trading the **Money Zone**

Jeff Drake, creator of the Money Zone Module for OmniTrader, produced this concise yet powerful seminar on using it to win in the markets. He covers all the important topics, including:

- The Concept Behind Money Zone
- Understanding the Money Zone
- Trading in the Zone
- Trading Outside of the Zone
- Mastering the VAP Indicator
- Using the Module in Multiple Timeframes
- The Money Zone Module Trading Strategies

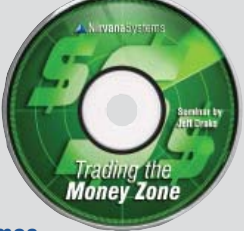

FREE with the Module! (\$249 value)

#### Money Zone vs. Market Profile®

The original Market Profile, developed by Peter Steidlmeyer, attempts to identify "value areas" by plotting a picture that builds during a session. This concept is used by floor traders and others to determine whether a security is trading near its established value. The Money Zone improves on this concept by plotting a "Value Range" <u>at every bar</u>. It also generates a Volume Histogram on the left side of the chart (Market Profile did not consider volume in its calculation). Using this information, we can determine whether the next move is likely to return to, or pull away from the prior Value Line, as explained in our seminar, *Trading the Money Zone*.

## **OmniTrader 2010** Awesome New Tools

#### **Multiple Timeframe Candles**

In OmniTrader 2010, your mouse wheel becomes a zoom machine. Let's say you are looking at 60 minute charts. Scroll your mouse wheel to zoom in. As the candles get bigger, you instantly see the next timeframe (say, 15 minutes) INSIDE the candles of the higher timeframe.

Keep zooming in, and you see the next timeframe come into focus INSIDE the prior 15 minute candles. And so on.

If you are working with End-of-Day charts, you can zoom between Daily, Weekly, and Monthly. In the example to the right, a seemingly bullish situation in the Monthly chart revealed an Exhaustion Gap in the Daily, indicating the end of the rally.

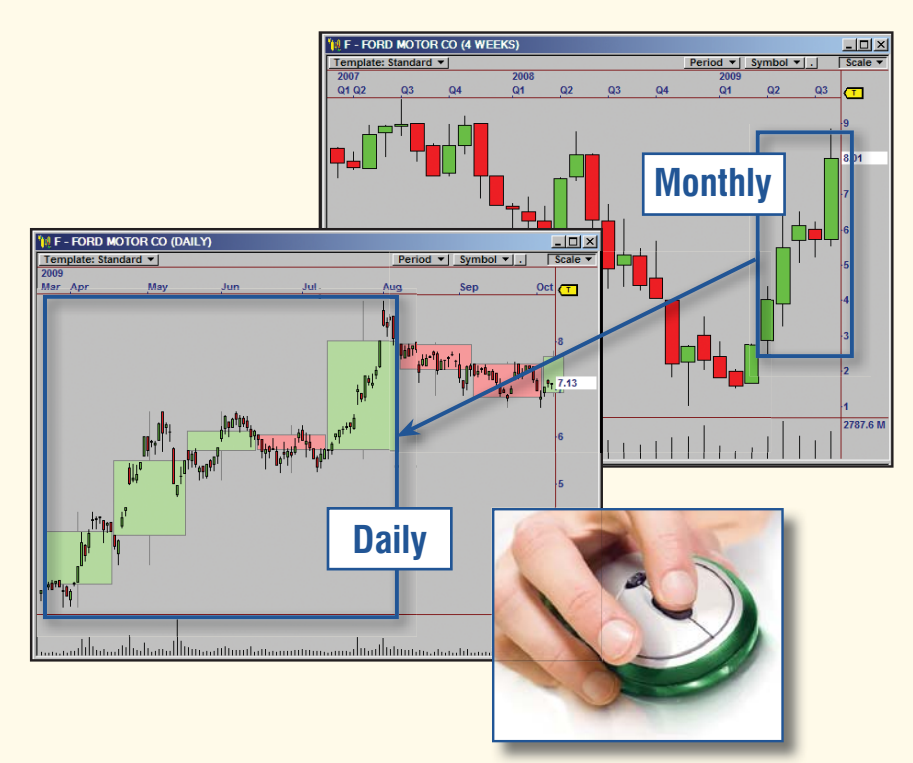

#### **New Studies & Drawing Tools**

We are pleased to announce the addition of new drawing tools and studies to OmniTrader 2010. We have added several new drawing tools plus more advanced line studies, including Fibonacci Arcs and Extensions.

These new studies will bring your OmniTrader charts to life, providing you with additional confirmation tools used by the pros.

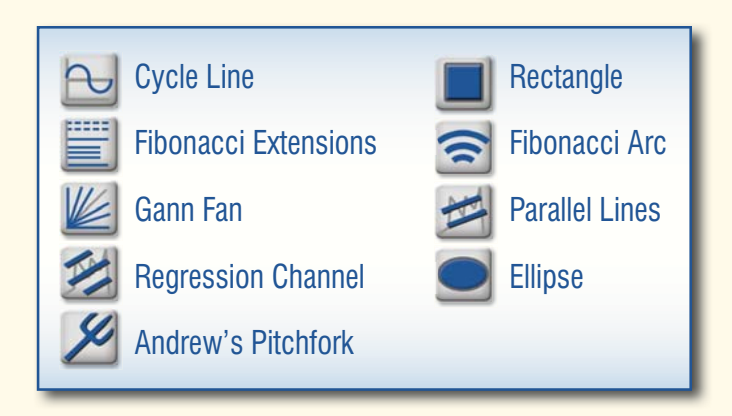

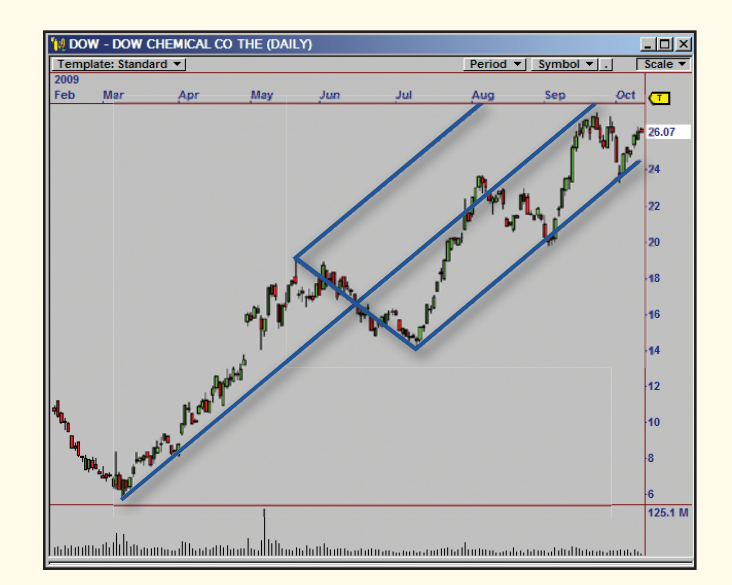

We've added a number of powerful studies to OmniTrader 2010, including Andrew's Pitchfork, Gann Fans, Cycle Lines, Regression Channels, and Fibonacci Extensions & Arcs. Andrew's Pitchfork works off three selected points to identify channels that act as diagonal support or resistance.

## The **Power of MTC\*** \*Multiple Timeframe Confirmation

### 97.9 85.4 55.9 50.6 45.6

827.8

#### 86 1 10 2 3 1

#### New Seminar featuring Ed Downs

Inc.

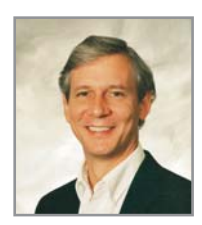

ation

OmniTrader 2010 has **Multiple Timeframe Confirmation** for a very good reason—IT WORKS! In this ground-breaking seminar, Ed Downs and his team show you how to use the new Setup feature and Multiple Timeframe Candles

to quickly assess any opportunity—End-of-Day or Real Time for maximum probability of success.

This new feature really takes OmniTrader to a new level and we are thrilled to share our insights with our customers.

Can MTC help traders make more money in the markets? Yes! In all markets, there are moves within moves within moves, because you have different players focused on different timeframes—Program Traders in the 1 Minute, Day Traders in the 5 Minute, Hedge Funds in the 60 Minute, institutions in the Daily, and Mutual Funds in the Weekly. Technical Analysis principles apply to each.

When you get confirmation between 2 or 3 timeframes, the odds of a move in any of them are greatly increased. When we started using MTC, the trading results within our trading team dramatically improved! In this seminar, we show specific examples of the best confirming methods using the MTC features in OmniTrader 2010.

Get *The Power of MTC* seminar and learn how to apply Multiple Timeframe Confirmation in the all new OmniTrader 2010!

#### The Power of MTC Selected Topics:

- Introducing the MTC Concept
- · Higher vs. Lower Timeframes
- Multiple Timeframe Candles
- Indicator & Chart Pattern Confirmations in MTC
- Trading with MTC in Real Time
- Trading with MTC End-of-Day
- Automating MTC in Strategies
- Identifying the Best Signals in EZ-View

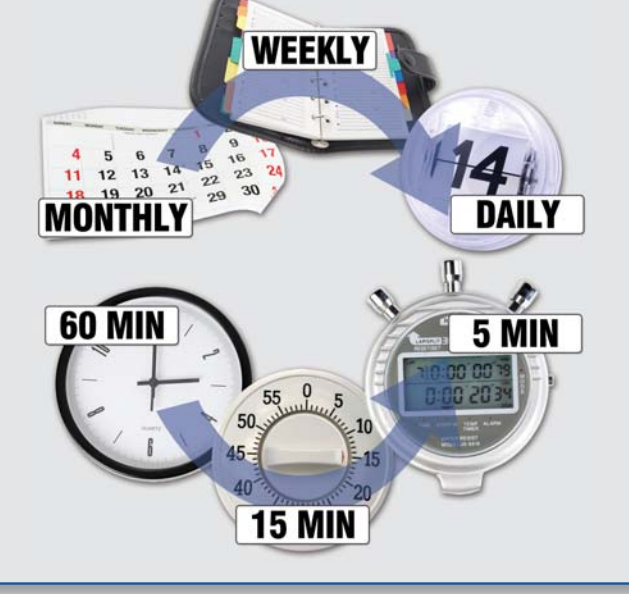

#### Get The Power of MTC Seminar FREE with your Upgrade Special Package!

#### OmniTrader 2010

#### This Upgrade Includes:

#### • EZ-View

These 4 columns in the Focus List bring the best trades to the top of your list automatically. Finding great trades has never been easier. You will spend less time prospecting and more time making money.

#### Advanced Line Studies

We've added several new drawing tools plus more advanced line studies which bring OmniTrader charts to life and provide additional confirmation.

#### Now Available!

Multiple Timeframe Candles
Use your mouse wheel to zoom into
charts to see Multiple Timeframe
Candles inside the prior to quickly
identify patterns and overbought/
oversold levels to support your
trading decision.

#### More NEW Products Available:

#### Money Zone Module

#### w/Trading the Money Zone Seminar

This powerful module tells traders when the market is changing from a Trading Range to a new Trend and knowing this is the key to trading success. Once you trade with the Money Zone, you'll never want to trade with anything else.

#### The Power of MTC Seminar

Ed Downs & team will show you how to use the new EZ-View Setup feature and Multiple Timeframe Candles to quickly access any opportunity, End-of-Day or Real Time, for maximum probability of success. Learn to apply Multiple Timeframe Confirmation to your trading today!